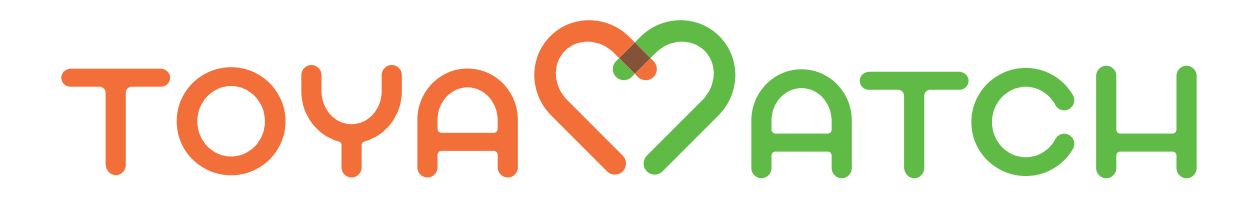

# つながる、ひろがる、わたしの明日

応援事業者 登録マニュアル

主催:富山県

# 目次

| 応援事業者 登録マニュアル | <br>1 |
|---------------|-------|
| 1. 登録申込の流れ    | <br>3 |
| 2. 登録完了       | <br>7 |
| 3. 差戻し        | 8     |
| 4. 問い合わせ先     | <br>9 |

# <管理画面ログイン ID とログインパスワードの控え>

申込フォームにログイン ID とログインパスワードを入力する項目があります。 登録後の管理画面ログイン時に必要な情報となりますので、こちらに控えをご記入ください。

| ログイン ID | ログインパスワード |
|---------|-----------|
|         |           |

### 1. 登録申込の流れ

## (1)登録条件の確認

https://toyamatch.jp/supporters/ にアクセス後、「TOYAMATCH 事業実施要綱」、「TOYAMATCH 登録事業者規約」及び「プライバシーポリシー」をよくお読みいただいたうえ、 「応援事業者の申込」ボタンを押してください。

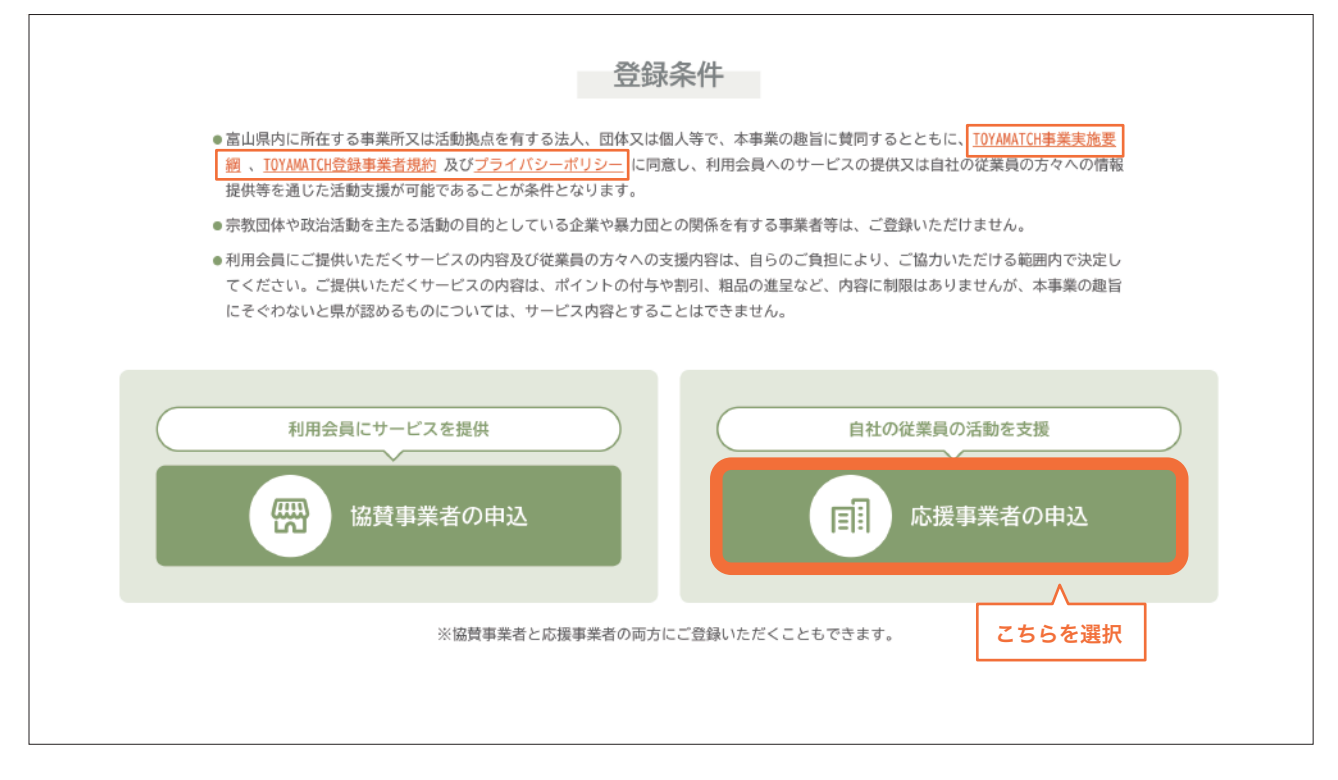

# (2)申込みを行う

○ 運営サイトから申し込む場合

応援事業者の申込フォームに必要事項を入力し、登録申込をしてください。

| 申込事業者情報                 |                                                                                                    |
|-------------------------|----------------------------------------------------------------------------------------------------|
| 事業者名<br>サイトに公開          | <b>必須</b> 「株式会社」等を含む正式名称を入力してください                                                                                                    |
| フリガナ                    | <b>必須</b> 「株式会社」等は省略し、全角カタカナで入力してください                                                                                                    |
| 代表者名                    | <b>必須</b><br>代表者名を入力してください                                                                                                    |
| 代表者 役職                  | 代表者の役職を入力してください                                                                                                    |
| 担当者名                    | <u>必須</u> 担当者名を入力してください                                                                                                    |
| 担当者 所属部署                | 担当者の所属部署を入力してください                                                                                                    |
| 担当者 電話番号                | <mark>必須</mark> 担当者につながる電話番号を入力してください                                                                                                    |
| 担当者 メールアドレス             | <u>必須</u> 担当者のメールアドレスを入力してください                                                                                                    |
| 住所                      | <ul> <li>▶ 〒 ハイフンなしで入力</li> <li>▲ 郵便番号を入力すると、自動的に市町村までが表示されます。</li> <li>▲ ③ 道府県</li> <li>▲ ③ 道府県</li> </ul>                                         |
|                         | 市町村以降                                                                                                    |
|                         | 建物名                                                                                                    |
| <b>ホームページ</b><br>サイトに公開 | ホームページのURLを入力してください                                                                                                    |
| ロゴマーク<br>サイトに公開         | <ul> <li>         ・          ・         金業ロゴを入力してください。         推奨サイズ:500×500px         対応形式:GIF、PNG、JPEG、JPG         ・         ・         ・</li></ul> |
| 取組内容                    | 必須       従業員への支援内容をチェックしてください。         ※複数選択可能です。                                                                                                   |
|                         | □ 従業員にTOYAMATCHを案内                                                                                                    |
|                         | 従業員が交流イベントや各種セミナーに参加する際の参加料を助成<br>その他(※具体的に記載してください。)                                                                                               |
|                         | その他記入例:とやまマリッジサポートセンターの入会登録料の半額を助成。                                                                                                    |
| サイトへの表示                 | ◎ 希望する く「希望しない」を選択すると登録はされますが、                                                                                                    |
|                         | ● 希望しない 「TOYAMATCH」の運営サイトには表示されません。                                                                                                    |
| メールマガジン                 | ✔ 受け取る<br>※受け取らない場合はチェックを外してください。                                                                                                    |

| 自由記載欄          | 申込理由や貴社での結婚支援の取組みについて                                                                                               | ご記入ください                              |
|----------------|----------------------------------------------------------------------------------------------------|--------------------------------------|
|                |                                                                                                    |                                      |
| ログイン情報         |                                                                                                    |                                      |
| ログインID         | 必須 英数字、記号(4文字以上16文字以下)でご自身                                                                                          | で設定してください                            |
|                | ※ログイン時に必要となります。                                                                                                    | ID とパスワードはログイン時に必要になります。             |
| ログインパスワード      | <u>必須</u> 希望のパスワードを入力してください                                                                                         | < お忘れにならないよう、控えをとっておいてください。          |
|                | ※半角英数字を使用、8文字以上20文字以下でお願い<br>※ログイン時に必要となります。                                                                        | します。                                 |
| ログインパスワード(確認用) | <u>必須</u> 上記パスワードを再入力してください                                                                                         |                                      |
| 利用規約           | 必須         以下すべてに同意します。           ・ <u>TOYAMATCH事業実施要綱</u> ・ <u>TOYAMATCH</u> 登録事業者規約           ・ <u>ブライバシーポリシー</u> |                                      |
|                | 登録を申し                                                                                                    | 込む •                                 |
|                | 入力が完了したら上記のボタンを押<br>必須項目が入力されていなかったり<br>表示されますので、確認して修正し                                                            | してください。<br>、入力形式が異なる場合はエラー<br>てください。 |

# ○ 郵送で申し込む場合

運営サイト(https://toyamatch.jp)の「TOYAMATCH 応援事業者申込書」をダウンロードし、必要事項を ご記入のうえ、郵送でお申し込みください。

送付先:富山県知事政策局少子化対策・働き方改革推進課 住所:〒930-8501 富山市新総曲輪1-7

# (3) 申込完了

申込完了画面が表示されれば、登録申込は完了です。担当者メールアドレスに自動返信メールが届きます。

申込完了

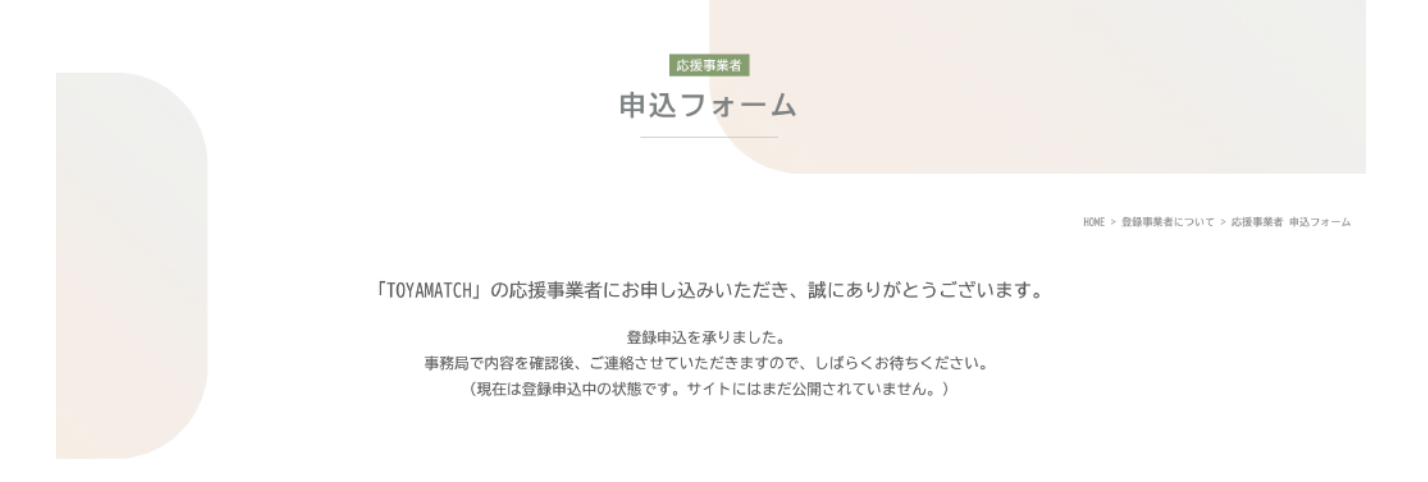

#### 自動返信メール

|   | 【TOYAMATCH】応援事業者 登録申込を承りました                                                 |   | 8 | ß |
|---|-----------------------------------------------------------------------------|---|---|---|
| • | TOYAMATCH<br>To 自分                                                          | ☆ | ۴ | : |
|   | 株式会社トヤマッチ様                                                                  |   |   |   |
|   | この度は、「TOYAMATCH」の応援事業者にお申し込みいただき、誠にありがとうございます。<br>以下の内容で登録申込を承りました。         |   |   |   |
|   | 事務局で内容を確認後、ご連絡させていただきますので、しばらくお待ちください。<br>(現在は登録申込中の状態です。サイトにはまだ公開されていません。) |   |   |   |
|   | ▼登録申込内容                                                                     |   |   |   |
|   | <br>事業者名:株式会社トヤマッチ                                                          |   |   |   |
|   | フリガナ:トヤマッチ                                                                  |   |   |   |
|   | 代表者名:富山太郎                                                                   |   |   |   |
|   | 代表者 役職:代表取締役                                                                |   |   |   |
|   | 担当者名:山田花子                                                                   |   |   |   |
|   | 担当者 所属部署:総務部                                                                |   |   |   |
|   |                                                                             |   |   |   |
|   | ·<br>·                                                                      |   |   |   |
|   |                                                                             |   |   |   |

#### 2. 登録完了

事務局で申込内容を確認後、登録手続を行います。登録手続が完了したら、申込時に入力された担当者メール アドレスに登録完了メールが送付されます。

#### ○ 登録完了メール

以下のメールが届きます。運営サイト(https://toyamatch.jp)で情報が公開されているかご確認をお願い いたします。メール内にマイページ URL とログイン情報が記載されていますので、大切に保管してください。

(ご注意)運営サイトは、10月上旬に本公開します。それまでは、登録完了後、運営サイトでの表示をご確認 いただけません。なお、マイページの「プレビュー」機能を使えばご確認いただけます。

| 【TOYAMATCH】応援事業者 登録完了のお知らせ                                                                                |   | 8 |   |
|----------------------------------------------------------------------------------------------------|---|---|---|
| ·TOYAMATCH<br>To 自分                                                                                       | ☆ | 4 | : |
| 株式会社トヤマッチ様                                                                                                |   |   |   |
| 「TOYAMATCH」の応援事業者の登録が完了いたしました。                                                                            |   |   |   |
| サイトに公開されましたので、ご確認ください。<br>https://toyamatch.jp                                                            |   |   |   |
| 下記 URL より ID、パスワードを入力するとマイページにログインできます。<br>マイページでは登録内容の変更などを行うことができます。                                    |   |   |   |
| ーーーーーーーーーーーーーーーーーーーーーーーーーーーーーーーーーーーーー                                                                     |   |   |   |
| ID:〇〇〇〇〇〇<br>パスワード:申込時に入力されたパスワード<br>                                                                     |   |   |   |
| 「TOYAMATCH」をよろしくお願いします。                                                                                   |   |   |   |
| ※このメールはシステムからの自動返信です。本メールアドレスへの返信は出来ませんので予めご了承ください。<br>※このメールにお心当たりのない方は下記お問い合わせ窓口までご連絡ください。              |   |   |   |
| ТОУАМАТСН                                                                                                 |   |   |   |
| 主催:富山県<br>Tel:076-444-2174<br>Mail:info@toyamatch.jp<br>URL:https://toyamatch.jp<br>(事務局:一般社団法人 富山県経営者協会) |   |   |   |
| 受付時間:平日 8:30 ~ 17:15 (土日祝・年末年始を除く)<br>                                                                    |   |   |   |

# 3. 差戻し

ſ

登録申込内容に修正が必要な場合は、申込時に入力された担当者メールアドレスに登録申込の 差戻しメールが送付されます。

## ○ 登録申込の差戻しメール

以下のメールが届きます。修正内容を確認後、再度申込フォームから修正した内容で 登録申込をお願いいたします。

|   | 【TOYAMATCH】応援事業者 登録申込の差戻し                                                                      |   | 8                                                                                                    | Ľ |
|---|------------------------------------------------------------------------------------------------|---|----------------------------------------------------------------------------------------------------|---|
|   | TOYAMATCH ズ<br>To 自分                                                                           | ~ | 4                                                                                                    | : |
|   | 株式会社トヤマッチ様                                                                                     |   |                                                                                                    |   |
|   | 「TOYAMATCH」の応援事業者にお申し込みいただき、ありがとうございます。                                                        |   |                                                                                                    |   |
|   | 申込内容を確認させていただきました。<br>修正をお願いしたいところがありますので、ご確認をお願いいたします。                                        |   |                                                                                                    |   |
| Γ | ▼差戻し理由                                                                                         |   |                                                                                                    |   |
|   |                                                                                                |   |                                                                                                    |   |
|   | •••••••••••••••••••••••••••••••••••••••                                                        |   |                                                                                                    |   |
|   | 再度、申込フォームから修正した内容で登録申込をお願いいたします。                                                               | _ | 録内容を     □     □     □     □     □     □     □     □     □     □     □     □     □     □     □     □     □     □     □     □     □     □     □     □     □     □     □     □     □     □     □     □     □     □     □     □     □     □     □     □     □     □     □     □     □     □     □     □     □     □     □     □     □     □     □     □     □     □     □     □     □     □     □     □     □     □     □     □     □     □     □     □     □     □     □     □     □     □     □     □     □     □     □     □     □     □     □     □     □     □     □     □     □     □     □     □     □     □     □     □     □     □     □     □     □     □     □     □     □     □     □     □     □     □     □     □     □     □     □     □     □     □     □     □     □     □     □     □     □     □     □     □     □     □     □     □     □     □     □     □     □     □     □     □     □     □     □     □     □     □     □     □     □     □     □     □     □     □     □     □     □     □     □     □     □     □     □     □     □     □     □     □     □     □     □     □     □     □     □     □     □     □     □     □     □     □     □     □     □     □     □     □     □     □     □     □     □     □     □     □     □     □     □     □     □     □     □     □     □     □     □     □     □     □     □     □     □     □     □     □     □     □     □     □     □     □     □     □     □     □     □     □     □     □     □     □     □     □     □     □     □     □     □     □     □     □     □     □     □     □     □     □     □     □     □     □     □     □     □     □     □     □     □     □     □     □     □     □     □     □     □     □     □     □     □     □     □     □     □     □     □     □     □     □     □     □     □     □     □     □     □     □     □     □     □     □     □     □     □     □     □     □     □     □     □     □     □     □     □     □     □     □     □     □     □     □     □     □     □     □     □     □     □     □     □     □     □     □     □     □     □     □     □     □     □     □     □     □ |   |
|   | 入力内容がリセットされておりますので、お手数ですが再度はじめから入力してください。<br>https://toyamatch.jp/supporters/entry-company.php |   |                                                                                                    |   |
|   | ▼登録申込内容                                                                                        |   |                                                                                                    |   |
|   | <br>事業者名:株式会社トヤマッチ                                                                             |   |                                                                                                    |   |
|   | フリガナ:トヤマッチ                                                                                     |   |                                                                                                    |   |
|   | 代表者名:富山太郎                                                                                      |   |                                                                                                    |   |
|   | 代表者 役職:代表取締役                                                                                   |   |                                                                                                    |   |
|   | 担当者名:山田花子                                                                                      |   |                                                                                                    |   |
|   |                                                                                                |   |                                                                                                    |   |

## 4. 問い合わせ先

登録でご不明な点があれば、下記問い合わせ窓口までご連絡ください。

TOYAMATCH 主催:富山県 Tel:076-444-2174 Mail:info@toyamatch.jp URL:https://toyamatch.jp (事務局:一般社団法人富山県経営者協会)

受付時間: 平日 8:30~17:15 (土日祝・年末年始を除く)

※よくあるご質問はこちらから https://toyamatch.jp/supporters/faq
 ※お問い合わせフォームはこちらから https://toyamatch.jp/contact
 ※お問い合わせの内容によっては回答できない、もしくは回答にお時間をいただく場合があります。
 あらかじめご了承ください。
 ※メールでのお問い合わせの際には、件名を【TOYAMATCH】とし、

2、3日経っても返信がない場合は電話でご確認ください。